### **KANSAS STATE DUE PAYMENT INSTRUCTIONS**

### There are two options to pay Kansas due amount

- 1. Credit card
- 2. Bank account

### Below is the process to pay due Amount by credit card

**Step 1:** Click on the below link.

(This site will be open via US IP Address only)

https://www.ksrevenue.gov/taxpayment.html

#### Step 2: Click on Kansas Tax Payment Portal

#### Kansas Tax Payment Portal

- Use our new Kansas Tax Payment Portal to make one-time tax payments on any tax type, including but not limited to: Extension payments, Estimate payments, regular tax liability payments, license fees, and more!
- This new payment portal offers the option to pay your taxes and fees by ACH debit free of charge, as well as the option to pay by credit card.
- All transactions made through the KDOR Tax Payment Portal are payments ONLY and all required tax returns must still be filed. Business tax returns may be filed electronically through our Customer Service Center described above. Please read the help text carefully when using the portal to be sure you select the correct payment type.

KANSAS TAX PAYMENT PORTAL

### Step 3: Click on the "Get Started"

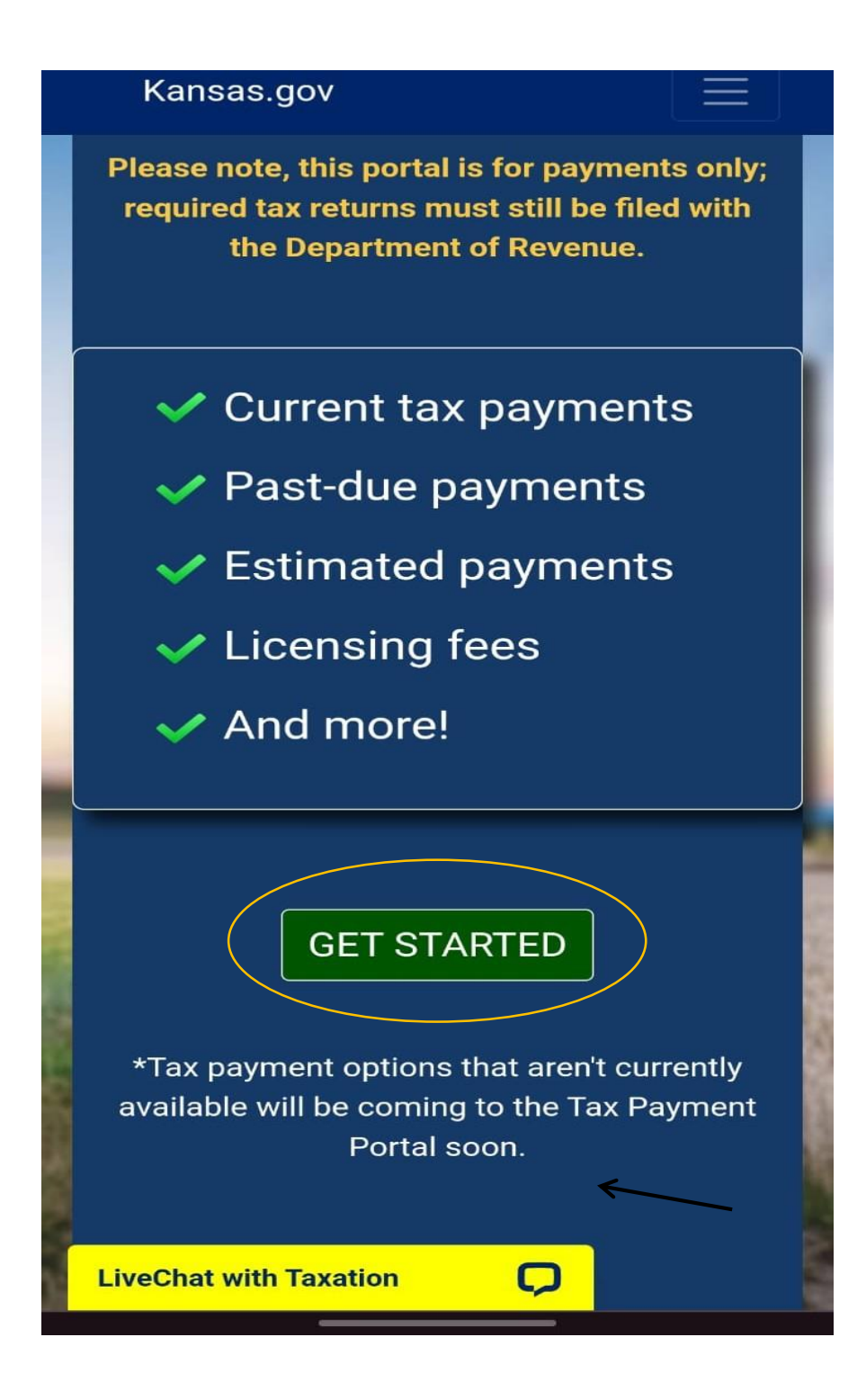

### **Step 4:** Fill the information as per the below image.

|                                                                                                    | Ξ           |
|----------------------------------------------------------------------------------------------------|-------------|
| Welcome to the Kansas Departmen<br>Revenue Payment Portal                                                              | it of       |
| Please enter the following information<br>begin the payment process. Required f<br>are indicated with an asterisk (*). | to<br>îelds |
| Entity Type<br>Individual                                                                                              | \$          |
| Edit Entity Type                                                                                                    |             |
| Tax Type<br>Income Tax                                                                                                 | \$          |
| Edit Tax Type                                                                                                    |             |
| Payment Type <b>*</b><br>Normal Payment                                                                                | \$          |
| More information about Payment Type                                                                                    |             |
| ✓ I understand and agree that this transaction is for payment only. All tax returns must be filed through the KDOI     | २           |

# **Step 5:** Fill your Personal Information.

| PAYMENT - INCOME TAX                                                                                                    |
|----------------------------------------------------------------------------------------------------|
| Personal Information                                                                                                    |
| Please enter your information below to<br>ensure proper application of your tax<br>payment. Required fields are indicated with<br>an asterisk (*). |
| First Name <b>*</b>                                                                                                    |
| Middle Initial                                                                                                    |
| Last Name <b>*</b>                                                                                                    |
| Social Security Number*                                                                                                    |
| Email Address*                                                                                                    |
| Enter the email address that the confirmation of this payment and all transaction details should be sent to.                                       |
| Phone Number                                                                                                    |
| LiveChat with Taxation                                                                                                    |

# **Step 6:** Fill your Spouse Personal Information (If paying for Married Filing Joint) and click on continue

| Married Filing Joint                                                                        |
|---------------------------------------------------------------------------------------------|
| Spouse First Name <b>*</b>                                                                  |
| Spouse Middle Initial                                                                       |
| Spouse Last Name*                                                                           |
| Spouse Social Security Number <mark>*</mark>                                                |
| Payment Information                                                                         |
| 2023                                                                                        |
| Please enter the tax period to which you want your payment applied. <u>More information</u> |
| Payment Amount <b>*</b><br>100.00                                                           |
| Back                                                                                        |
| Kansas Department of Revenue                                                                |
| LiveChat with Taxation                                                                      |

### Step 7: Select credit card option and click on continue

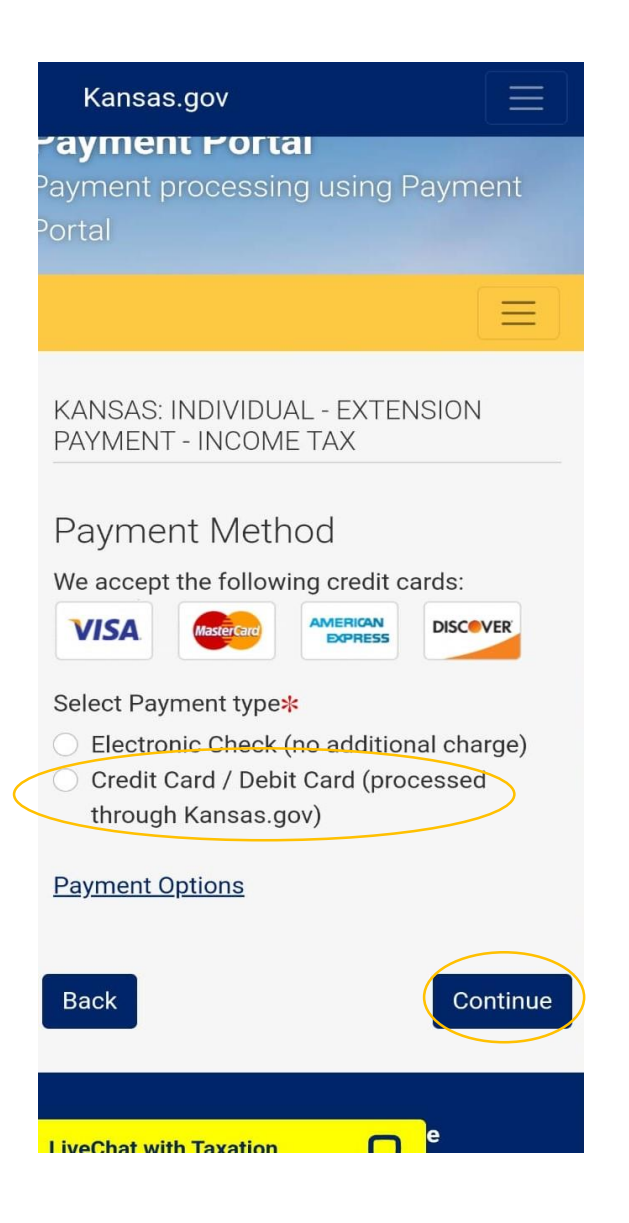

# **Step 8:** Enter your credit card details and proceed with further process

| Cards Accepted                                    |
|---------------------------------------------------|
| CREDIT CARD INFORMATION                           |
| -Card Number *                                    |
| Expiration Date *                                 |
| MM / YY                                           |
| CVC/CVV Code * 😧                                  |
|                                                   |
| BILLING INFORMATION<br>Street Address or PO Box * |
| Apartment, Suite, Building                        |
| Country *<br>United States of America             |
| Postal Code *                                     |
| City *                                            |
| State/Province *                                  |
|                                                   |
| Submit Payment                                    |
| Cancel                                            |

#### Below is the process to pay due amount by Bank Account

Step 1: Click on the below link.

https://www.ksrevenue.gov/taxpayment.html

Step 2: Click on Kansas tax Payment Portal

#### Kansas Tax Payment Portal

- Use our new **Kansas Tax Payment Portal** to make one-time tax payments on any tax type, including but not limited to: Extension payments, Estimate payments, regular tax liability payments, license fees, and more!
- This new payment portal offers the option to pay your taxes and fees by ACH debit free of charge, as well as the option to pay by credit card.
- All transactions made through the KDOR Tax Payment Portal are payments ONLY and all required tax returns must still be filed. Business tax returns may be filed electronically through our Customer Service Center described above. Please read the help text carefully when using the portal to be sure you select the correct payment type.

KANSAS TAX PAYMENT PORTAL

### Step 3: Click on the Get Started

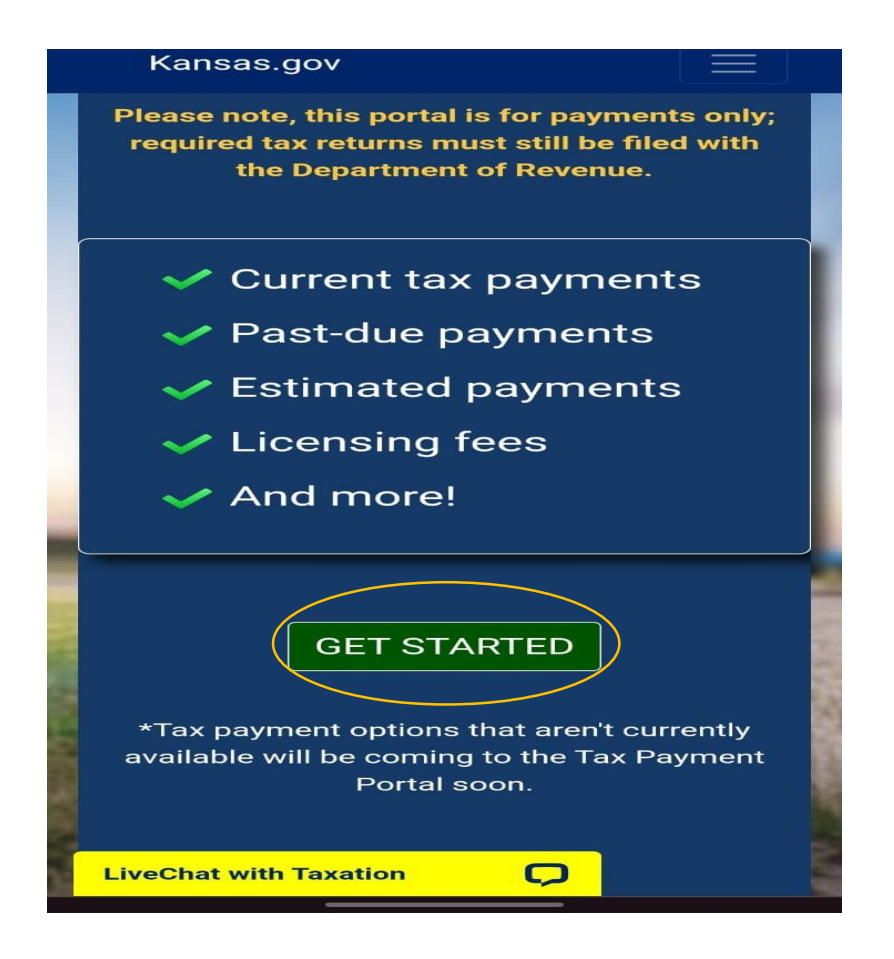

### **Step 4:** Fill the information as per the below image.

|                                                                                                    | $\equiv$                        |
|----------------------------------------------------------------------------------------------------|---------------------------------|
| Welcome to the Kansas Depar<br>Revenue Payment Portal                                                     | tment of                        |
| Please enter the following inform<br>begin the payment process. Requ<br>are indicated with an asterisk (* | nation to<br>uired fields<br>). |
| Entity Type<br>Individual                                                                                 | \$                              |
| Edit Entity Type                                                                                          |                                 |
| Tax Type<br>Income Tax                                                                                    | \$                              |
| Edit Tax Type                                                                                             |                                 |
| Payment Type*                                                                                             | ÷                               |
| Normal Payment                                                                                            |                                 |

✓ I understand and agree that this transaction is for payment only. All tax returns must be filed through the KDOR

## Step 5: Fill your Personal Information.

| PAYMENT - INCOME TAX                                                                                                    |
|----------------------------------------------------------------------------------------------------|
| Personal Information                                                                                                    |
| Please enter your information below to<br>ensure proper application of your tax<br>payment. Required fields are indicated with<br>an asterisk (*). |
| First Name <b>*</b>                                                                                                    |
| Middle Initial                                                                                                    |
| Last Name 🦗                                                                                                    |
| Social Security Number 🔀                                                                                                    |
| Email Address*                                                                                                    |
| Enter the email address that the confirmation of this payment and all transaction details should be sent to.                                       |
| Phone Number                                                                                                    |
| LiveChat with Taxation                                                                                                    |

# **Step 6:** Fill your Spouse Personal Information (If paying for Married Filing Joint) and click on continue

| Married Filing Joint                                                                        |
|---------------------------------------------------------------------------------------------|
| Spouse First Name <b>*</b>                                                                  |
| Spouse Middle Initial                                                                       |
| Spouse Last Name <b>*</b>                                                                   |
| Spouse Social Security Number*                                                              |
| Payment Information                                                                         |
| Please enter the tax period to which you want your payment applied. <u>More information</u> |
| Payment Amount≱                                                                             |
| Back                                                                                        |
| Kansas Department of Revenue                                                                |
| LiveChat with Taxation                                                                      |

### Step 7: Select Electronic check option and click on continue

|   | Payment Method                          |
|---|-----------------------------------------|
|   | We accept the following credit cards:   |
|   | VISA Mastercard AMERICAN DISCOVER       |
|   | Select Payment type*                    |
| ( | Electronic Check (no additional charge) |
|   | Credit Card / Debit Card (processed     |
|   | through Kansas.gov)                     |
|   | Payment Options                         |
|   | Back                                    |
|   | Kansas Department of Revenue            |

# **Step 7:** Enter your bank account information and proceed with further process

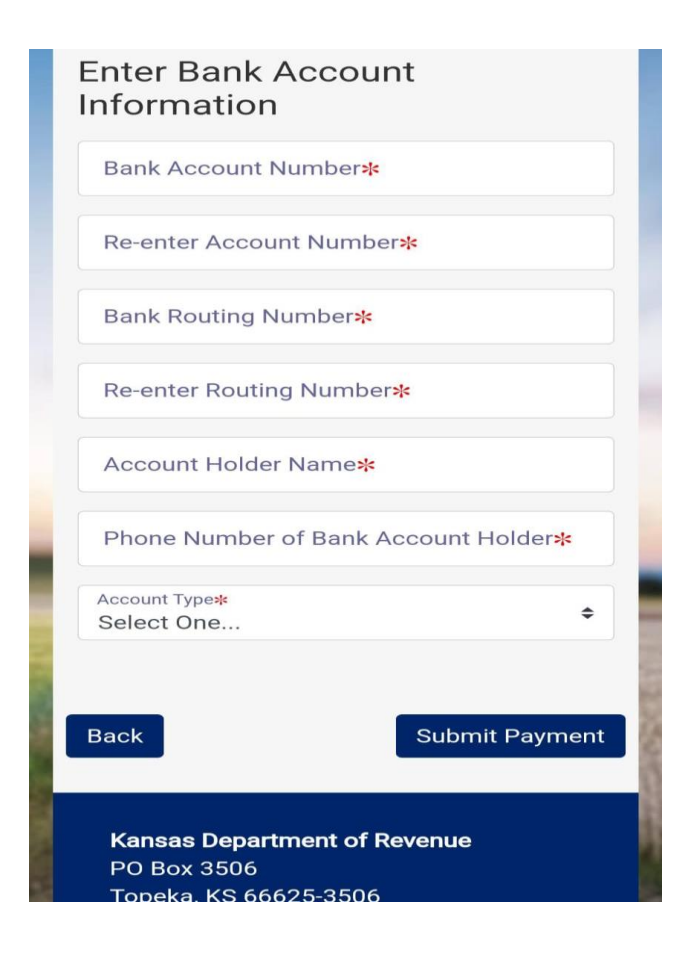